## INSTRUCTIVO PARA EL PROCESO DE RECUPERACIÓN

## I. Procesos de la Fase de Recuperación.

A continuación le presentamos un diagrama que muestra el procedimiento a seguir para completar el proceso de recuperación en su IE. Tenga en cuenta que cada recuadro significa un proceso corresponde a una opción del sistema, alguna de las cuales se detallan en los siguientes puntos.

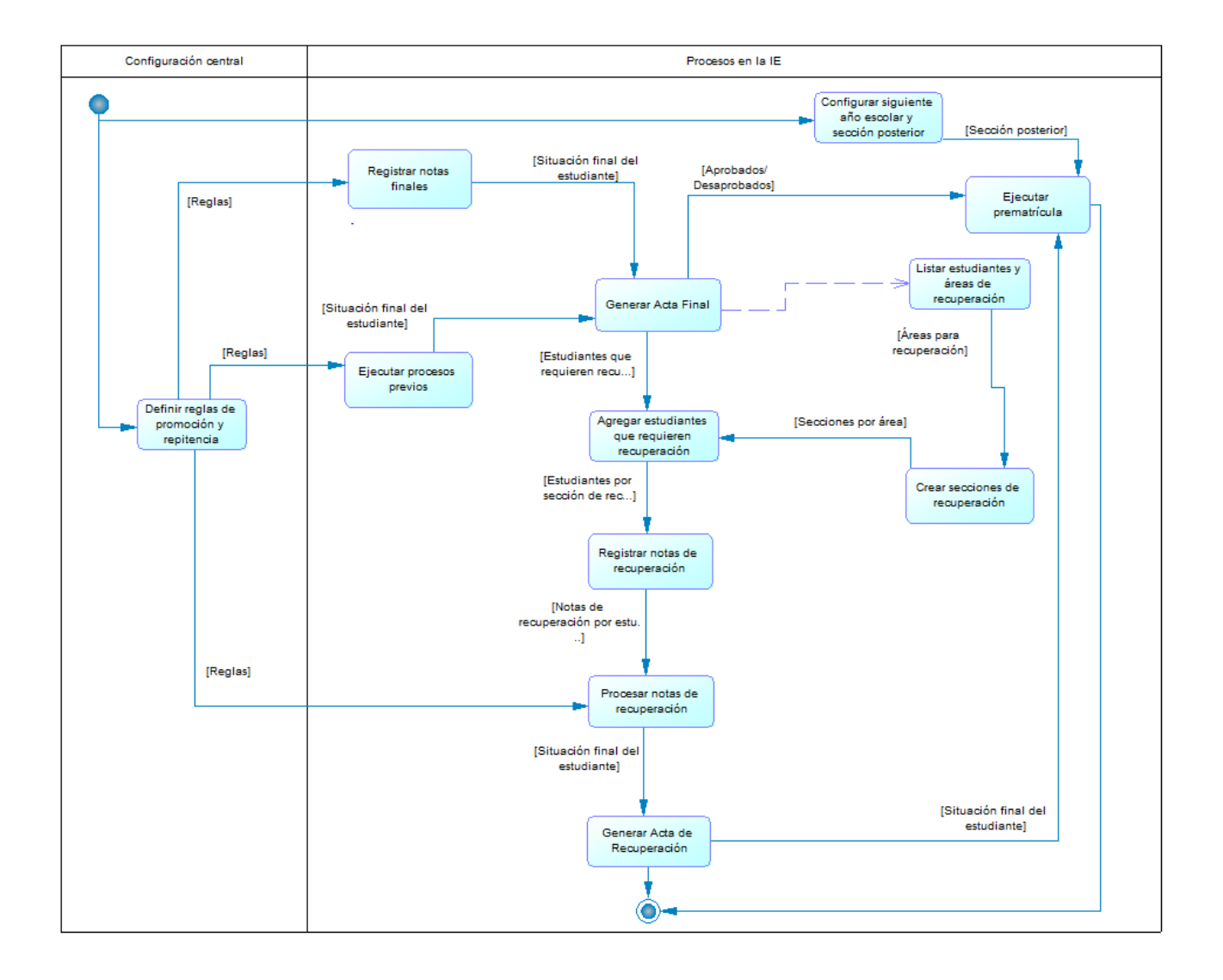

## II. Configuración de la Fase de Recuperación.

1. Ingresar a la opción *Fases* y activar la *Fase de Recuperación*.

| Agregar     | Imprimir 🗐 🖇    | Salir        |            |        |                    | 0 |
|-------------|-----------------|--------------|------------|--------|--------------------|---|
| Código Desc | *               |              |            |        |                    |   |
|             | ripción         | Fecha Inicio | Fecha Fin  | Estado | Permite Asistencia | × |
| 01 Fase     | Regular         | 01/03/2011   | 16/12/2011 | 0      | Si                 | × |
| 02 Fase     | de Recuperacion | 01/01/2012   | 31/03/2012 | 0      | No                 | × |

2. Ingresar a la opción Ciclos-Grados y secciones para agregar las secciones de recuperación para cada grado.

| Usuario   |                        |                    |                         |         |              | Año A                                                                                                    | cademico :       | 2011 -         | ACTIVO      |   |
|-----------|------------------------|--------------------|-------------------------|---------|--------------|----------------------------------------------------------------------------------------------------|------------------|----------------|-------------|---|
|           |                        |                    |                         | REGIST  | RO DE GRADO  | S                                                                                                    |                  |                |             |   |
| Diseño    | Curricular: DISEÑO CUR | RICULAR N          | ACIONAL                 | 2009    | -            |                                                                                                    |                  |                |             |   |
| C A       | gregar) 🚒 Imprimir)    | Salir Salir        |                         |         |              |                                                                                                    |                  |                | 0           | 6 |
| Código    | Descripción            |                    |                         |         |              | Responsa<br>Subsanaci                                                                                                    | ón Num. /        | Areas Nun      | . Secciones | × |
| 10        | PRIMERO                |                    |                         |         |              | 2                                                                                                    | 13               | 1              | Z           | × |
| 11        | SEGUNDO                |                    |                         |         |              | ۵                                                                                                    | 13               | 2              | 4           | × |
| 12        | TERCERO                |                    |                         |         |              | 2                                                                                                    | 13               | 2              | 4           | × |
| 13        | CUARTO                 |                    |                         |         |              | 2                                                                                                    | 13               | 2              | 4           | × |
| 14        | QUINTO                 |                    |                         |         |              | 2                                                                                                    | 14               | 1              | 4           | × |
|           |                        |                    |                         |         |              |                                                                                                    |                  |                |             |   |
| REGIST    | RO DE GRADOS : PRIMER  | 10                 |                         |         |              |                                                                                                    |                  |                |             |   |
|           | gregar imprimir        |                    |                         |         |              |                                                                                                    |                  |                |             |   |
|           |                        |                    | Control                 | LISTA   | DE SECCIONES |                                                                                                    |                  |                |             |   |
| Código    | Sección                | Docente<br>Titular | Registro<br>de<br>Notas | Aula    | Fase         | Tutor                                                                                                    | Num.<br>Vacantes | Num.<br>Horas  | Estudiantes | × |
| <u>01</u> | A                      | 8                  |                         | 1RO "A" | Fase Regular |                                                                                                    | 7                | 23.17<br>horas | 35          | × |
| <u>02</u> | в                      | ۵                  |                         | 1ro "B" | Fase Regular | Concesso<br>Concesso<br>Con | 7                | 23.17<br>horas | <u>34</u>   | × |
| 03        | с                      | ۵                  |                         | 1RO "C" | Fase Regular | And a design of the local division of the local division of the lo                                                                                                    | 6                | 23.5 horas     | 33          | × |
|           |                        |                    | -                       |         |              | CONTRACTOR                                                                                                    |                  |                |             |   |

3. Al crear la sección, debe configurarla para Fase de Recuperación e indicar el docente responsable de esa sección en el dato Tutor.

| REGISTRO DE SECCIONES  |                      |                               |  |  |  |  |  |
|------------------------|----------------------|-------------------------------|--|--|--|--|--|
| 🖌 Grabar               | Salir )              | MODIFICANDO                   |  |  |  |  |  |
| Id Sección :           | 05                   |                               |  |  |  |  |  |
| Descripción :          | RECUPERACIÓN ARTE    |                               |  |  |  |  |  |
| Tutor :                | 10270.0000 (         | Datos de Aprobación Nómina :  |  |  |  |  |  |
| Aula :                 | 01<br>1RO "A"        | Responsable de la matrícula : |  |  |  |  |  |
| Num. Vacantes :        | 20                   | R.D. Institucional :          |  |  |  |  |  |
| Fase :                 | Fase de Recuperacion | -                             |  |  |  |  |  |
| Programa<br>Educativo: | -                    | Fecha de Aprobación :         |  |  |  |  |  |
| Área<br>recuperación : |                      |                               |  |  |  |  |  |
| Turno :                | TARDE                | •                             |  |  |  |  |  |
| Sección posterior:     |                      |                               |  |  |  |  |  |

4. Seleccionar el área de recuperación que tendrá relacionada la nueva sección.

| é Áreas p | oor Grado - Windows Internet Explorer |  |
|-----------|---------------------------------------|--|
| RELACIÓ   | ÓN DE ÁREAS                           |  |
| Código    | Descripción                           |  |
| 002       | ARTE                                  |  |
| 011       | CIENCIA, TECNOLOGÍA Y AMBIENTE        |  |
| 017       | COMUNICACIÓN                          |  |
| 031       | EDUCACIÓN FÍSICA                      |  |
| 032       | EDUCACIÓN PARA EL TRABAJO             |  |

5. De la misma forma, agregar todas las secciones necesarias, una sección por cada área desaprobada en ese grado.

| Usuario   | GARCIA GUTTERREZ,            | NATALIA            | ISSET                              |         |                         | Año                                         | Academico :      | 2011 -                | ΑCTIVO      |    |
|-----------|------------------------------|--------------------|------------------------------------|---------|-------------------------|---------------------------------------------|------------------|-----------------------|-------------|----|
|           | ~                            |                    |                                    | REGISTR | O DE GRADOS             | 5                                           |                  |                       |             |    |
| Diseño    | Curricular: DISENO CURR      | ICULAR N           | ACIONAL                            | 2009    | <b>•</b>                |                                             |                  |                       | -           |    |
| Co Ag     | regar 🔚 Imprimir             | ିମ୍ବା Salir        |                                    |         |                         |                                             |                  |                       | •           | )  |
| _         |                              |                    |                                    |         |                         |                                             |                  |                       |             |    |
| Código    | Descripción                  |                    |                                    |         |                         | Respons<br>Subsana                          | ción Num. A      | reas Nun              | . Secciones | X  |
| 10        | PRIMERO                      |                    |                                    |         |                         |                                             | <u>13</u>        |                       | Z           | ×  |
| 11        | SEGUNDO                      |                    |                                    |         |                         |                                             | <u>13</u>        |                       | 4           | ×  |
| 12        | TERCERO                      |                    |                                    |         |                         |                                             | <u>13</u>        |                       | 4           | ×  |
| 13        | CUARTO                       |                    |                                    |         |                         |                                             | <u>13</u>        |                       | 4           | ×  |
| 14        | QUINTO                       |                    |                                    |         |                         | <i>©</i>                                    | 14               |                       | 4           | ×  |
| _         |                              |                    |                                    |         |                         |                                             |                  |                       |             |    |
| REGIST    | RO DE GRADOS : PRIMER        | D                  |                                    |         |                         |                                             |                  |                       |             |    |
| Co Ag     | regar 🚔 Imprimir             |                    |                                    |         |                         |                                             |                  |                       |             |    |
|           |                              |                    |                                    | LISTA I | DE SECCIONES            |                                             |                  |                       |             |    |
| Código    | Sección                      | Docente<br>Titular | Control<br>Registro<br>de<br>Notas | Aula    | Fase                    | Tutor                                       | Num.<br>Vacantes | Num.<br>Horas         | Estudiante  | ۰X |
| <u>01</u> | A                            | ٨                  |                                    | 1RO "A" | Fase Regular            | QUIR-02<br>8-00+8.<br>8880.4870<br>8-00-870 | 7                | <u>23.17</u><br>horas | 35          | ×  |
| <u>02</u> | В                            | ٨                  |                                    | 1ro "B" | Fase Regular            | CHR.CO.                                     | 7                | <u>23.17</u><br>horas | <u>34</u>   | ×  |
| <u>03</u> | с                            | ٨                  |                                    | 1RO "C" | Fase Regular            | GOICOCHEA,<br>JEDUS<br>ANIENI,              | 6                | 23.5 horas            | 33          | ×  |
| <u>04</u> | D                            | ٨                  |                                    | 1RO "D" | Fase Regular            | PERTING.<br>MINUTAGE                        | 7                | <u>23.17</u><br>horas | 33          | ×  |
| <u>05</u> | RECUPERACIÓN ARTE            | 8                  |                                    | 1RO "A" | Fase de<br>Recuperacion | ALFARD<br>ULLOA,<br>ENRIQUE<br>EDUARDO      | 20               | <u>0 horas</u>        | <u>0</u>    | ×  |
| <u>07</u> | RECUPERACIÓN<br>COMUNICACIÓN | ٨                  |                                    | 1RO "A" | Fase de<br>Recuperacion | AVON<br>VILLEOAD.<br>ALFREDO                | 15               | <u>0 horas</u>        | ٩           | ×  |
| <u>06</u> | RECUPERACIÓN<br>MATEMÁTICA   | ٨                  |                                    | 1RO "A" | Fase de<br>Recuperacion | ARAUSE<br>SILVA,<br>ELADIO                  | 15               | <u>0 horas</u>        | ٩           | ×  |
|           |                              |                    |                                    |         |                         |                                             |                  |                       |             |    |

6. Para agregar a los estudiantes que requieren recuperación a las secciones creadas, hacer clic en la columna estudiantes, donde aparecerá la siguiente pantalla:

| 🚺 Agregar 🚑 Imprimir 🖏 Salir | )         |                                     |  |
|------------------------------|-----------|-------------------------------------|--|
| Código M                     | Iodular:  | 1083633                             |  |
| IE:                          |           | 5093 - ANTONIO RAYMONDI             |  |
| Grado:                       |           | PRIMERO                             |  |
| Sección:                     |           | RECUPERACIÓN ARTE                   |  |
| Área Rec                     | uperación | : ARTE                              |  |
| Tipo recuperación:           | PRA (Pro  | ograma de Recuperación Académica) 🔻 |  |
|                              | Registr   | ros no disponibles                  |  |
|                              |           |                                     |  |
|                              |           |                                     |  |
|                              |           |                                     |  |
|                              |           |                                     |  |
|                              |           |                                     |  |
|                              |           |                                     |  |

Seleccionar si el *Tipo de Recuperación* es por PRA (Programa de Recuperación Académica) o por Examen de recuperación según sea el caso.

7. Seleccionar si los estudiantes que desea agregar a la sección de recuperación son de su IE o son estudiantes externos.

| Desea agregar a:       |  |  |  |  |  |
|------------------------|--|--|--|--|--|
| Estudiantes de esta IE |  |  |  |  |  |
| 🔘 Estudiantes externos |  |  |  |  |  |
| Aceptar Cancelar       |  |  |  |  |  |

8. Si selecciona *Estudiantes de esta IE* el sistema le mostrará a los estudiantes del grado seleccionado que tienen que recuperar el curso relacionado a la sección. Seleccionar a los estudiantes que agregará al tipo de recuperación seleccionado y hacer clic en *Grabar*.

| 🔏 Graba | ar 🖓 Sali                                                                                                    | <b>-</b>          |                                |                                      |           |
|---------|----------------------------------------------------------------------------------------------------|-------------------|--------------------------------|--------------------------------------|-----------|
|         |                                                                                                    | Gra<br>Sec<br>Áre | do:<br>ción:<br>a Recuperación | PRIMERO<br>RECUPERACIÓN ARTE<br>ARTE |           |
| Año     | IIEE                                                                                                    | Grado             | Id.<br>Estudiante              | Apellidos y Nombres                  | 🔽 Agregar |
| 2011    | And Personne Personne | PRIMERO           | 93851                          | CAMPON OF UP . MARCELA YALTINGA      |           |
| 2011    | STATISTICS                                                                                                    | PRIMERO           | 228828                         |                                      |           |
| 2011    | ACCESSION OF TAXABLE                                                                                                    | PRIMERO           | 229171                         | MARTIN LAURE - 2008 LAUR             |           |
| 2011    | And Address of the owner of the owner of the owner of the owner of the owner of the owner owner owne                                                                                                    | PRIMERO           | 229723                         | 1.0103 (0.01 - 0.000 APT.0007        |           |
| 2011    | And a second                                                                                                    | PRIMERO           | 230172                         | CARD STRUCTURE - SHART STREET        |           |
|         |                                                                                                    |                   |                                |                                      |           |

9. Luego de grabar a los estudiantes, aparecerán en la pantalla de la siguiente forma:

|               | Código Mod<br>IE:<br>Grado:<br>Sección:<br>Área Recupe | ular:<br>PRIM<br>RECU<br>eración: ARTE                               | ERO<br>PERACIÓN ARTE                                                                                      |                                                |      |       |
|---------------|--------------------------------------------------------|----------------------------------------------------------------------|----------------------------------------------------------------------------------------------------|------------------------------------------------|------|-------|
|               | -                                                      |                                                                      |                                                                                                    |                                                |      |       |
|               | Tipo recuperación: P                                   | RA (Programa                                                         | de Recuperación Académi                                                                                   | ca) 🔻                                          |      |       |
| Nro.<br>Orden | Apellidos y Nombres                                    | RA (Programa<br>Sexo                                                 | e de Recuperación Académi<br>Fecha de Nacimiento                                                          | ca) 🔻<br>Estado                                | Foto | ×     |
| Nro.<br>Orden | Apellidos y Nombres                                    | RA (Programa<br>Sexo<br>Femenino                                     | Fecha de Nacimiento                                                                                       | ca) 👻<br>Estado<br>ACTIVO                      | Foto | ×     |
| Nro.<br>Orden | Apellidos y Nombres                                    | RA (Programa<br>Sexo<br>Femenino<br>Femenino                         | e de Recuperación Académi<br>Fecha de Nacimiento<br>02/02/1999<br>02/04/1999                              | Estado<br>ACTIVO<br>ACTIVO                     | Foto | ×××   |
| Nro.<br>Orden | Apellidos y Nombres                                    | RA (Programa<br>Sexo<br>Femenino<br>Femenino<br>Femenino             | e de Recueración Académi<br>Fecha de Nacimiento<br>02/02/1999<br>02/04/1999<br>14/01/1998                 | Estado<br>ACTIVO<br>ACTIVO<br>ACTIVO           | Foto | XXXX  |
| Nro.<br>Orden | Apellidos y Nombres                                    | RA (Programa<br>Sexo<br>Femenino<br>Femenino<br>Femenino<br>Femenino | e de Recurse ación Académi<br>Fecha de Nacimiento<br>02/02/1999<br>02/04/1999<br>14/01/1998<br>03/02/1999 | Estado<br>ACTIVO<br>ACTIVO<br>ACTIVO<br>ACTIVO | Foto | XXXXX |

10. Si selecciona *Estudiantes externos* el sistema le mostrará una pantalla que le permitirá buscar a los estudiantes que tienen a cargo el área relacionada a la sección de recuperación. Aquí puede buscar a los estudiantes por Institución Educativa que proviene o por los datos del estudiante, luego agregarlo a la lista de la sección.

|            | Institución Educa          | tiva:                  | ]                |                |
|------------|----------------------------|------------------------|------------------|----------------|
|            | Apellidos y Nom            | bres 👻 garcia calderon |                  | Buscar         |
|            |                            |                        |                  |                |
|            |                            | LISTA DE E             | STUDIANTES       |                |
| Año        | IIEE                       | Apellido Paterno       | Apellido Materno | <u>Nombres</u> |
| 2011       | 0775320 FE Y<br>ALEGRIA 39 | GARCIA                 | CALDERION        | Jorge Alonso   |
| Regs.: 1 ( | de 1                       |                        | Nro. Página : 1  |                |

## III. Registro de notas de la Fase de Recuperación.

1. Para registrar las notas de recuperación, debe ingresar a la opción *Registro de notas de áreas a cargo*, aquí debe seleccionar el grado y la sección de recuperación. Le aparecerá la lista de los estudiantes, hacer clic en el botón *Modificar* y registrar la fecha y nota de recuperación según corresponda.

| Usuario :        | Ch. DUTTERNET, NATING IN | LINKET      |                 | Año          | Academico : | 2011 👻 | ΑCTIVO |
|------------------|--------------------------|-------------|-----------------|--------------|-------------|--------|--------|
|                  |                          | REGISTRO DE | NOTAS ÁREA      | S A CARGO    |             |        |        |
| Grado :          | PRIMERO                  | -           |                 |              |             |        |        |
| Sección :        | RECUPERACIÓN ARTE        | -           | Tipo :          | RECUPERACIÓN | 4           | -      |        |
| Fecha :          | 01/01/2012 hasta 31/03/2 | 012         |                 |              |             |        |        |
| Nodificar        | Imprimir Salir           |             |                 |              |             |        | 0      |
|                  | Nombre Estudiante        |             | Área a          | cargo        | Fech        | a      | Nota   |
| cashing city     | L HARDLA YALTINGA        |             | ARTE            |              | 15/10/2011  |        | 16     |
| CREW HOURS       | the second contract      |             | ARTE            |              |             | ] 🗰    |        |
| CORNERO PRO      | On vessel sharing        |             | ARTE            |              | 15/10/2011  | ) 🗰    | 05     |
| P. (1988) 551.00 | . Domes wethonight       |             | ARTE            |              | 15/10/2011  | ] 🗰    | 12     |
| MARTIN LIGHT     | L 2080 until             |             | ARTE            |              | 15/10/2011  | ) 🗰    | 11     |
|                  |                          | N           | ° Registros : 5 |              |             |        |        |

2. Después de tener ya todas las notas de recuperación ingresar a la opción *Procesar notas* de la Fase de Recuperación. Hacer clic en el botón *Proceso de promoción y repitencia de recuperación*.

| Usuario                                                                                                    | Año Academico : 2011 - ACTIVO                                            |   |
|----------------------------------------------------------------------------------------------------|--------------------------------------------------------------------------|---|
| PROCESOS DE CÁL                                                                                                    | CULO DE NOTAS                                                            |   |
| Diseño Curricular : DISEÑO CURRICULAR NACIONAL 2009                                                                                                    | Fase : Fase de Recuperacion 👻                                            | 0 |
| Detalle del proceso:<br>Nro. de secciones de recuperación: 3 Nro. de estudiantes de re<br>Fecha Inicial: 01/01/2012 Fecha Final: 31/03/2012<br>Proceso de promoción y repitencia de recuperación<br>Estado :Procesando<br>Informe : <u>Mostrar informe</u> | cuperación: 26                                                           |   |
|                                                                                                    |                                                                          |   |
|                                                                                                    | Leyenda Generación de Boletas:<br>Proceso en Ejecución 💛 Proceso en Cola |   |

Puede hacer clic en el botón *Refrescar Tablero* para que pueda hacer seguimiento del avance del proceso. El proceso termina cuando aparece *Estado Conforme*.

|                                  | Proceso de promoción y repitencia de recuperación |  |  |  |  |  |  |  |  |  |
|----------------------------------|---------------------------------------------------|--|--|--|--|--|--|--|--|--|
| Estado :Conforme                 |                                                   |  |  |  |  |  |  |  |  |  |
| Informe : <u>Mostrar informe</u> |                                                   |  |  |  |  |  |  |  |  |  |

Puede visualizar un informe del proceso haciendo clic en el link Mostrar Informe.

| Proceso de Fase Recuperación                                                                                       |   |
|----------------------------------------------------------------------------------------------------|---|
| Proceso : CALCULO DE SITUACION FINAL POR AREA DE RECUPERACION                                                      |   |
| Fecha procesamiento : viernes, 24 de febrero de 2012<br>Hora procesamiento : 07:03:24 p.m.<br>Usuario ejecutante : | E |
| Secuencia :                                                                                                    |   |
| Grado => PRIMERO<br>Secciones => RECUPERACIÓN ARTE (5<br>alumnos)                                                  |   |
| Secciones => RECUPERACIÓN MATEMÁTICA<br>(12 alumnos)                                                               | Ŧ |
| Cerrar                                                                                                    |   |

3. Para generar el Acta de Recuperación, ingresar a la opción *Acta Consolidada de Evaluación*, allí seleccionar la Fase de Recuperación y el grado que desea generar.

| Jsuario :          | CONTRACT, NAMES AND ADDRESS     | Año A    | cademico : 2011 👻 ACTIV | /0 |
|--------------------|---------------------------------|----------|-------------------------|----|
|                    | ACTA CONSOLIDADA DE EV          | ALUACIÓN |                         | 6  |
| Seleccionar :      |                                 |          |                         |    |
| Diseño Curricular: | DISEÑO CURRICULAR NACIONAL 2009 |          |                         |    |
| Fase:              | Fase de Recuperacion 👻          | Formato: | Acta Recuperación       | Ŧ  |
| Grado:             | PRIMERO                         |          |                         |    |
| Fecha de emisión:  | 24/02/2012                      |          |                         |    |
|                    | Generar Acta Oficial final      |          |                         |    |
|                    | Generar Acta                    |          |                         |    |
| Envío de Actas a   | DRE/UGEL                        |          |                         |    |
| Listar en          | víos                            |          |                         |    |
| Actas remitidas :  |                                 |          |                         |    |

| ACTA CONSOLIDADA DE EVALUACIÓN INTEGRAL DEL<br>NIVEL DE EDUCACIÓN SECUNDARIA EBR - 2011                                                                                                    |                                        |                                                                                                    |                                                                                                    |                                                                                                    |                            |         |            |                                                                                                    |         |                  |                              |                             |                 |                    |                         |                       |                       |                   |              |                   |                          |                  |                    |                       |                                                                 |                                                              |        |
|----------------------------------------------------------------------------------------------------|----------------------------------------|----------------------------------------------------------------------------------------------------|----------------------------------------------------------------------------------------------------|----------------------------------------------------------------------------------------------------|----------------------------|---------|------------|----------------------------------------------------------------------------------------------------|---------|------------------|------------------------------|-----------------------------|-----------------|--------------------|-------------------------|-----------------------|-----------------------|-------------------|--------------|-------------------|--------------------------|------------------|--------------------|-----------------------|-----------------------------------------------------------------|--------------------------------------------------------------|--------|
| MINES                                                                                                    | TERIO DE EDUCACIÓ                      | N                                                                                                    |                                                                                                    |                                                                                                    |                            |         |            | (www<br>El pri                                                                                                    | esenti  | du gob<br>e form | (pe) o<br>Mario              | podri                       | ser I           | lenad              | e digit                 | al al er<br>comp      | upecial<br>rutado     | ista pe<br>ra. De | dagó<br>berá | gico di<br>entreg | e su U<br>par un         | GEL. T<br>a copi | iene v             | ALOR O                | REL                                                             |                                                              |        |
| Datos de la Instancia de Gestión                                                                                                    |                                        | Datos de la Institución Educativa o Programa Educativo                                                            |                                                                                                    |                                                                                                    |                            |         | Peri       | odo I                                                                                                    | ectiv   | 0                | Ť                            | Inici                       | 0               | - 0                | 1010                    | 1012                  |                       | Fir               | 1            | 3                 | 1030                     | 012              |                    | Ubicación Geográfica  |                                                                 |                                                              |        |
| E                                                                                                    | ducativa Descentra<br>(UGEL/Municipali | alizada<br>idad)                                                                                                  | Número v/o Nombre                                                                                                    |                                                                                                    |                            |         |            | Áreas y Talle                                                                                                    |         |                  |                              |                             |                 |                    | es Curriculares         |                       |                       |                   |              |                   |                          |                  |                    | Dpto.                 | PROV 001                                                        | 107.08.04                                                    | ALLAO  |
| Código 0 7 0 1 0 0                                                                                                    |                                        |                                                                                                    | Código Modular                                                                                                    |                                                                                                    |                            |         |            | Áreas Talleres                                                                                                    |         |                  |                              |                             |                 |                    |                         |                       |                       | 5                 |              |                   |                          | Prov.            |                    | ORLINO                |                                                                 |                                                              |        |
|                                                                                                    |                                        |                                                                                                    | Resolución de Creación N                                                                                                    |                                                                                                    |                            | _       | T          | $\overline{\mathbf{T}}$                                                                                                    | Т       | Т                | Т                            | 1.                          |                 |                    |                         | T                     | т                     | TT                |              | Г                 | (9)                      |                  |                    | Dist                  |                                                                 | ALC: NO.                                                     | _      |
| GEL/M                                                                                                    | de<br>unic                             |                                                                                                    | Madalidad                                                                                                    | EDD Grade                                                                                                    | a Control in Constant      |         |            |                                                                                                    |         |                  | J.                           |                             |                 |                    |                         |                       |                       |                   | L            |                   |                          |                  |                    |                       | Centro P                                                        | oblado                                                       |        |
| ipalid                                                                                                    | ld .                                   |                                                                                                    | Gestión <sup>(2)</sup>                                                                                                    | P                                                                                                    | Turno <sup>(3)</sup>       | t       | 1          |                                                                                                    |         |                  | 1                            | 1                           |                 | 3                  | ÷.                      | -                     | 5                     |                   |              |                   | 1990                     |                  |                    | AN                    | ONIO MOREN                                                      | D DE CACER                                                   | RES    |
| N* Orden                                                                                                    | DNI / Códig<br>Estudiar                | o del<br>nte                                                                                                    | A;<br>(                                                                                                    | ellidos y Nombr<br>Orden Alfabético                                                                                                    | res<br>b)                  | Sexo HM | Matemática | Comunicación                                                                                                    | Inglés  | After County of  | a management of a processing | Persona, Familia y Relacion | Educación Písio | Educación N eligio | Ciencia, Tecnología y A | Educación para el Tri | Especialisad Ocupacia |                   |              |                   | N* Áreas/Talletes Desapr | Comportamiento   | Andios de Rieffred | Evaluación (marcar X) | Final<br>Recupera<br>Posterga<br>Ubica<br>Est. Inde<br>Otra (11 | ción<br>ción<br>ición <sup>(9)</sup><br>pend <sup>(10)</sup> | ×      |
|                                                                                                    |                                        |                                                                                                    |                                                                                                    |                                                                                                    |                            |         | A          | 8                                                                                                    | c       | DI               | 1                            | G                           | н               | 1                  | J                       | к                     | LI                    | 4 N               | 0            | P                 | 1                        |                  |                    |                       | Observac                                                        | ones"                                                        |        |
| 1                                                                                                    |                                        |                                                                                                    |                                                                                                    | and the second                                                                                                    |                            | M       | 11         | 43                                                                                                    |         |                  | +                            | +                           | -               |                    |                         |                       | -                     | -                 | -            | +                 | 0                        |                  | A .                | -                     |                                                                 |                                                              | _      |
| 3                                                                                                    |                                        |                                                                                                    |                                                                                                    | 100                                                                                                    |                            | M       | 10         | 13                                                                                                    | -       | 10<br>NP         | +                            | +                           | +               | -                  |                         | $\vdash$              | +                     | +                 | +            | +                 | 1                        | $\vdash$         | <u>}</u>           | +                     |                                                                 |                                                              | $\neg$ |
| 4                                                                                                    |                                        |                                                                                                    |                                                                                                    | a construction                                                                                                    |                            | н       | 13         | 13                                                                                                    |         |                  | t                            | +                           |                 |                    |                         |                       |                       |                   | t            |                   | 0                        |                  | A                  |                       |                                                                 |                                                              |        |
| 5                                                                                                    |                                        |                                                                                                    |                                                                                                    | the local data                                                                                                    |                            | м       |            |                                                                                                    |         | 05               | T                            |                             |                 |                    |                         |                       | $\neg$                |                   |              |                   | 1                        |                  | A                  |                       |                                                                 |                                                              |        |
| 6                                                                                                    |                                        |                                                                                                    |                                                                                                    | -                                                                                                    |                            | H       | 13         | 11                                                                                                    | -       | +                | +                            | +                           | -               | -                  |                         | $\vdash$              | +                     | +                 | +            | +                 | 0                        | $\vdash$         | <u>A</u>           | +                     |                                                                 |                                                              | $\neg$ |
| 8                                                                                                    |                                        |                                                                                                    |                                                                                                    | and the second second s |                            | M       | NP         | 10                                                                                                    | +       | +                | +                            | +                           | +               | -                  |                         | $\vdash$              | +                     | +                 | +            | +                 | 1                        | $\vdash$         | <u>^</u>           | +                     |                                                                 |                                                              | $\neg$ |
| 9                                                                                                    |                                        |                                                                                                    |                                                                                                    | -                                                                                                    |                            | M       | 13         |                                                                                                    |         | 12               | $^{+}$                       | +                           | +               |                    |                         | H                     | +                     | +                 | +            | +                 | 0                        | H                | A                  | +                     |                                                                 |                                                              | $\neg$ |
| 10                                                                                                    |                                        |                                                                                                    |                                                                                                    | 1000                                                                                                    |                            | м       | 15         | 12                                                                                                    |         |                  |                              |                             |                 |                    |                         |                       |                       |                   |              |                   | 0                        |                  | A                  |                       |                                                                 |                                                              |        |
| 11                                                                                                    |                                        |                                                                                                    |                                                                                                    |                                                                                                    |                            | н       | NP         | 05                                                                                                    |         | _                | -                            | -                           |                 |                    |                         |                       | _                     | _                 |              |                   | 2                        |                  | D                  |                       |                                                                 |                                                              |        |
| 12                                                                                                    |                                        |                                                                                                    |                                                                                                    |                                                                                                    |                            | H       | 10         | NP                                                                                                    | -       | 11               | +                            | +                           | +               | -                  |                         | $\vdash$              | +                     | +                 | +            | +                 | 0                        | $\vdash$         | <u>^</u>           | +                     |                                                                 |                                                              | -      |
| 14                                                                                                    |                                        |                                                                                                    |                                                                                                    | and the second second                                                                                                    | -                          | H       | 16         | 11                                                                                                    | +       | +                | +                            | +                           | +               | -                  |                         | $\vdash$              | +                     | +                 | +            | +                 | 0                        | H                | A                  | +                     |                                                                 |                                                              | $\neg$ |
| Ē.                                                                                                    |                                        |                                                                                                    |                                                                                                    |                                                                                                    |                            | м       | 08         |                                                                                                    |         |                  | t                            | +                           |                 |                    |                         |                       | +                     |                   |              |                   | 1                        |                  | A                  |                       |                                                                 |                                                              |        |
| 16                                                                                                    |                                        |                                                                                                    |                                                                                                    |                                                                                                    |                            | н       | NP         |                                                                                                    |         |                  |                              |                             |                 |                    |                         |                       |                       |                   |              |                   | 1                        |                  | A                  |                       |                                                                 |                                                              |        |
| 17                                                                                                    | TITITI                                 | T1                                                                                                    |                                                                                                    |                                                                                                    |                            | -       | H          |                                                                                                    | -       | +                | +                            | +                           | -               |                    |                         |                       | +                     | +                 | +            | +                 |                          | +                | -                  |                       |                                                                 |                                                              | _      |
| 18                                                                                                    | +++++++                                | +++++                                                                                                    |                                                                                                    |                                                                                                    |                            | -       | $\vdash$   |                                                                                                    | -       | +                | +                            | +                           | +               | -                  |                         | $\vdash$              | +                     | +                 | +            | +                 |                          | $\vdash$         | +                  |                       | <hr/>                                                           |                                                              | $\neg$ |
| 20                                                                                                    | +++++++                                | +++++                                                                                                    |                                                                                                    |                                                                                                    |                            | +       | $\vdash$   | $\vdash$                                                                                                    | +       | +                | +                            | +                           | +               | -                  |                         | $\vdash$              | +                     | +                 | +            | +                 | -                        | $\vdash$         | +                  | +                     |                                                                 | -                                                            | $\neg$ |
| 21                                                                                                    |                                        |                                                                                                    |                                                                                                    |                                                                                                    |                            |         |            |                                                                                                    |         | +                | t                            | +                           |                 |                    |                         |                       | +                     | +                 |              |                   |                          |                  | +                  |                       |                                                                 | -                                                            | $\leq$ |
| ) Modalidad     : (EBR) Educat<br>(EBR) Educat<br>(EBR) Educat<br>(P) Publico (<br>) Grado       : (P) Fublico (<br>) Grado     : (P) Fublico (<br>) Grado       : Sección     : A.B.C.DCo       : Turno     : (N) Mafana |                                        | (EBR) Educaci<br>(EBE) Educaci<br>(P) Público (P<br>Colocar sólo ni<br>A.B.C.D Colo<br>(M) Mañana (1<br>Sa rafara | Initial Resolution     (1) Motivo del Retro     (1) Motivo del Retro     (1) Motivo |                                                                                                    |                            |         |            | (EC) Shundoh Evoldmiss, (AD) Apoya a labore spriotes (TR) Takapa Infant, (A) Unomes, (BI) Dehmedal, (AD, Adooln, (OT) Oto (TR) Takapa Infant, (A) Unomes, (BI) Dehmedal, (AD, Adooln, (OT) Oto (TR) Takapa Infant, (A) Unomes, (BI) Dehmedal, (AD, Adooln, (OT) Oto (Service a Evaluación de Vibación (Service a Evaluación de Vibación (Service a Evalua |         |                  |                              |                             |                 |                    |                         |                       |                       |                   |              |                   |                          |                  |                    |                       |                                                                 |                                                              |        |
| ) Situación Final : (A) Apro<br>(RR) Re                                                                                                    |                                        | (A) Aprobado (<br>(RR) Requiere                                                                                   | D) Desaprobado (R) Retirado (<br>Recuperación Pedaploina (PR                                                                                                    | 1) Trasladado (F) Fallecido<br>2) Posteroación de                                                                                                    | (13) Especial, Ocupacional |         | iso de     | Actar                                                                                                    | s de re | ouper            | cialid                       | 'Area                       | Pendie          | ante di<br>nal (1  | e sub                   | sanao                 | ón"<br>Io a la        | Tabla             | 1            |                   |                          |                  | $\pm$              |                       |                                                                 |                                                              | _      |

7